# CÁC BƯỚC THỰC HIỆN NỘP BÀI TRỰC TUYẾN

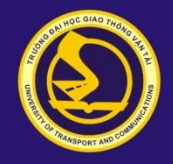

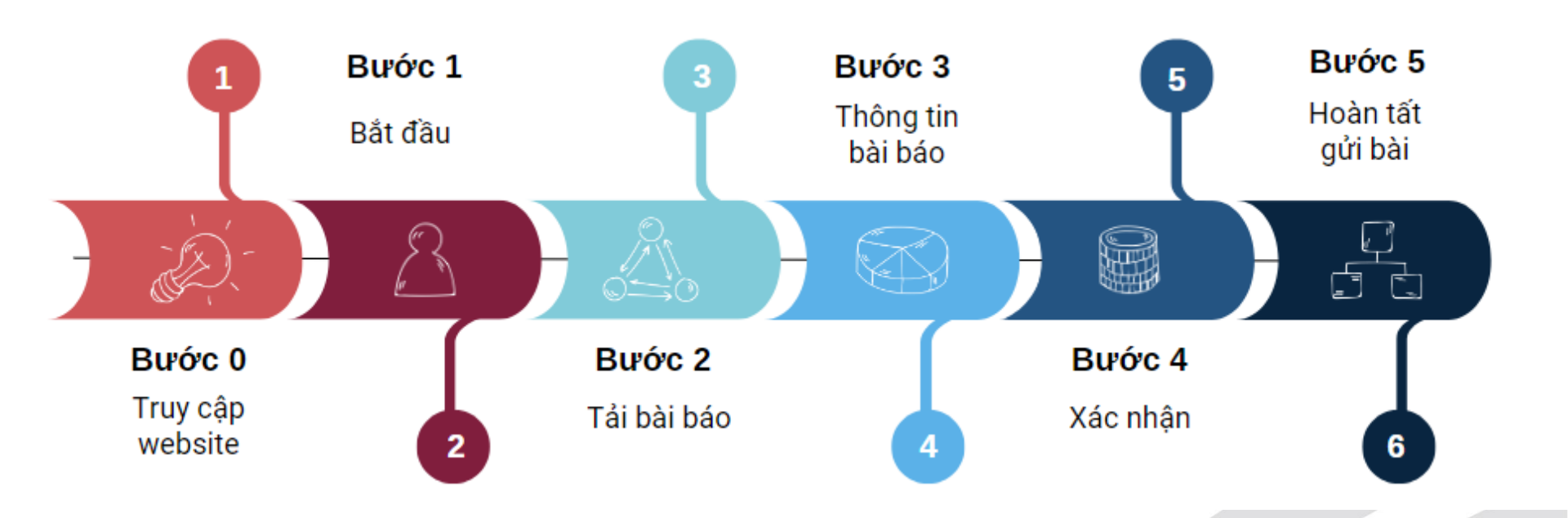

#### Điều kiện để có thể nộp bài:

- Tác giả phải có tài khoản trên hệ thống nộp bài trực tuyến của tạp chí Khoa học Giao thông vận tải

- Trước khi nộp bài, tác giả lưu ý xem kỹ và tuân thủ theo file mẫu (template) của bài báo tiếng anh, tiếng việt được upload trên trang web của tạp chí (<u>https://tcsj.utc.edu.vn/index.php/tcgtvt/instructions</u>). Trong trường hợp bài báo được nộp không tuân theo đúng các quy định, ban biên tập sẽ gửi lại yêu cầu chỉnh sửa format. Chỉ những bài báo tuân thủ format mới được xem xét gửi đi phản biện.

## **BƯỚC 0: TRUY CẬP WEBSITE**

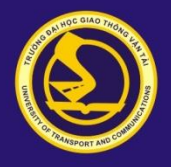

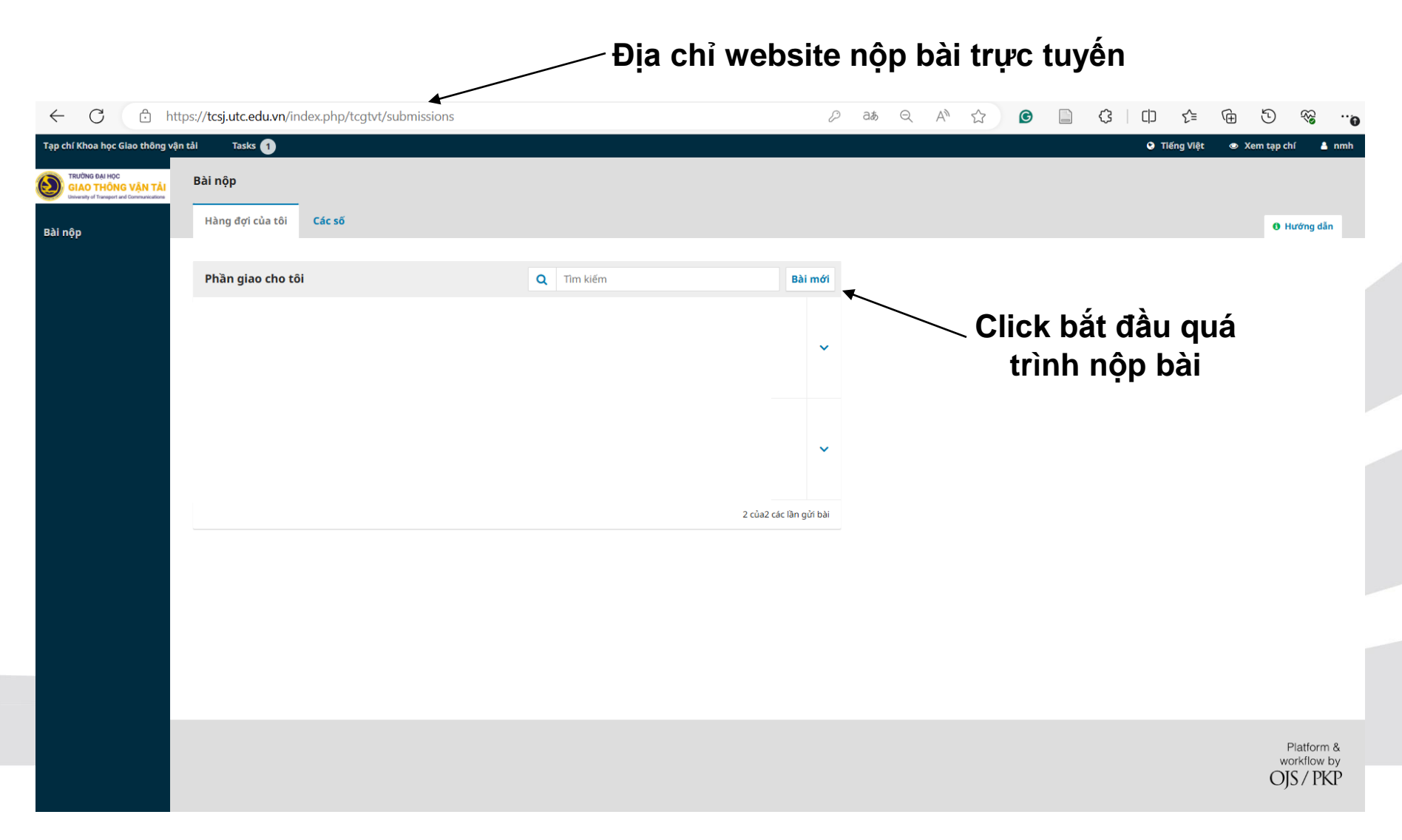

https://tcsj.utc.edu.vn/index.php/tcgtvt/submissions

## BƯỚC 1: BẮT ĐẦU

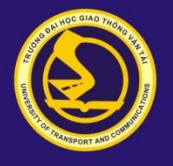

| ← C ⊡                                                                                                    | https:// <b>tcsj.utc.edu.vn</b> /index.php/tcgtvt/submission/wizard                                                                                                    | a# Q A <sup>N</sup> ☆ Ø 📄 & □ 12 10 12 16 19 % …@                                                       |  |  |  |  |  |
|----------------------------------------------------------------------------------------------------|----------------------------------------------------------------------------------------------------|----------------------------------------------------------------------------------------------------|--|--|--|--|--|
| Tạp chí Khoa học Giao thôr                                                                                                    | ng vận tải Tasks 1                                                                                                    | 🛛 Tiếng Việt 🔹 Xem tạp chí 🔒 nmh 🖞                                                                      |  |  |  |  |  |
| TRƯỜNG ĐẠI HỌC<br>GIAO THÔNG VẬN T.<br>University of Transport and Communication                                                                                                    | Gửi tạp chí                                                                                                    |                                                                                                    |  |  |  |  |  |
| Bài nộp                                                                                                    | 1. Bắt đầu 2. Tải bài báo 3. Thông tin bài báo 4. Xác nhận 5. Hoàn tất gửi bài                                                                                                    |                                                                                                    |  |  |  |  |  |
|                                                                                                    | Ngôn ngữ tạp chí                                                                                                    |                                                                                                    |  |  |  |  |  |
|                                                                                                    | Tiếng Việt 🗸 🗸                                                                                                    | Tác giả lựa chọn ngôn ngữ của bài báo                                                                   |  |  |  |  |  |
|                                                                                                    | Được phép gửi bài bằng vài ngôn ngữ khác nhau. Hãy chọn ngôn ngữ chính cho lần gửi bài này từ thanh kéo ở trên. *                                                                  |                                                                                                    |  |  |  |  |  |
|                                                                                                    | Chuyên mục *                                                                                                    | Tạp chí hiện chỉ chấp nhận bài báo thuộc chuyện                                                         |  |  |  |  |  |
|                                                                                                    | Công trình khoa học 🗸 🗸                                                                                                    | muc «Công trình khoa học»                                                                               |  |  |  |  |  |
|                                                                                                    | Lựa chọn chuyên mục phù hợp cho bài nộp này (xem Chuyên mục và Chính sách trong trang <u>Giới thiệu</u> Tạp chí). <b>*</b>                                                         | mặc <u>«Công tính khóa học»</u>                                                                         |  |  |  |  |  |
|                                                                                                    | Chuyên đề *       Tác giả lựa chọi         × Kinh tế vận tải       × Môi trường và an toàn giao thông         Lựa chọn chuyên đề phù hợp cho bài nộp này. *       Trong trường học | n chuyên đề phù hợp nhất với bài báo.<br>ợp nghiên cứu liên ngành, có thể chọn<br>nhiều hơn 1 chuyên đề |  |  |  |  |  |
| <ul> <li>Tác giả cam kết không đồng thời tiên hành công bồ hoặc gứi phản biện bản thảo ở nhiều tạp chí.</li> <li>Tác giả cam kết dữ liệu sử dụng trong bản thảo do tác giả thu thập và được phép sử dụng của các bên có liên quan.</li> </ul> |                                                                                                    |                                                                                                    |  |  |  |  |  |
| Trong trường hợp nội dung bản thảo có sử dụng nội dung của luận án tiến sỹ mà tác giả đã hoặc đang thực hiện- tác giả cam kết đã được sự cho phép của giáo viên hướng dẫn hoặc đề cập đến việc này trong phần cảm ơn hoặc giáo                |                                                                                                    |                                                                                                    |  |  |  |  |  |
|                                                                                                    | Tác giả đọc và tick vào cả 03 cam kết sau đó<br>chuyển sang bước tiếp theo bằng cách click vào                                                                                     |                                                                                                    |  |  |  |  |  |
|                                                                                                    |                                                                                                    |                                                                                                    |  |  |  |  |  |
|                                                                                                    | Chi và tiến tục»                                                                                                    |                                                                                                    |  |  |  |  |  |
|                                                                                                    | « Off                                                                                                    |                                                                                                    |  |  |  |  |  |
|                                                                                                    | * Chí các trường bất buộc                                                                                                    |                                                                                                    |  |  |  |  |  |
|                                                                                                    |                                                                                                    |                                                                                                    |  |  |  |  |  |
|                                                                                                    |                                                                                                    |                                                                                                    |  |  |  |  |  |
|                                                                                                    |                                                                                                    |                                                                                                    |  |  |  |  |  |
|                                                                                                    |                                                                                                    |                                                                                                    |  |  |  |  |  |

### BƯỚC 2: TẢI BÀI BÁO 2.1. Tải file bài báo full thông tin tác giả

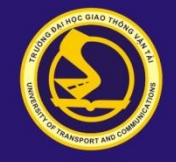

#### Tác giả nộp bài báo full thông tin về tác giả

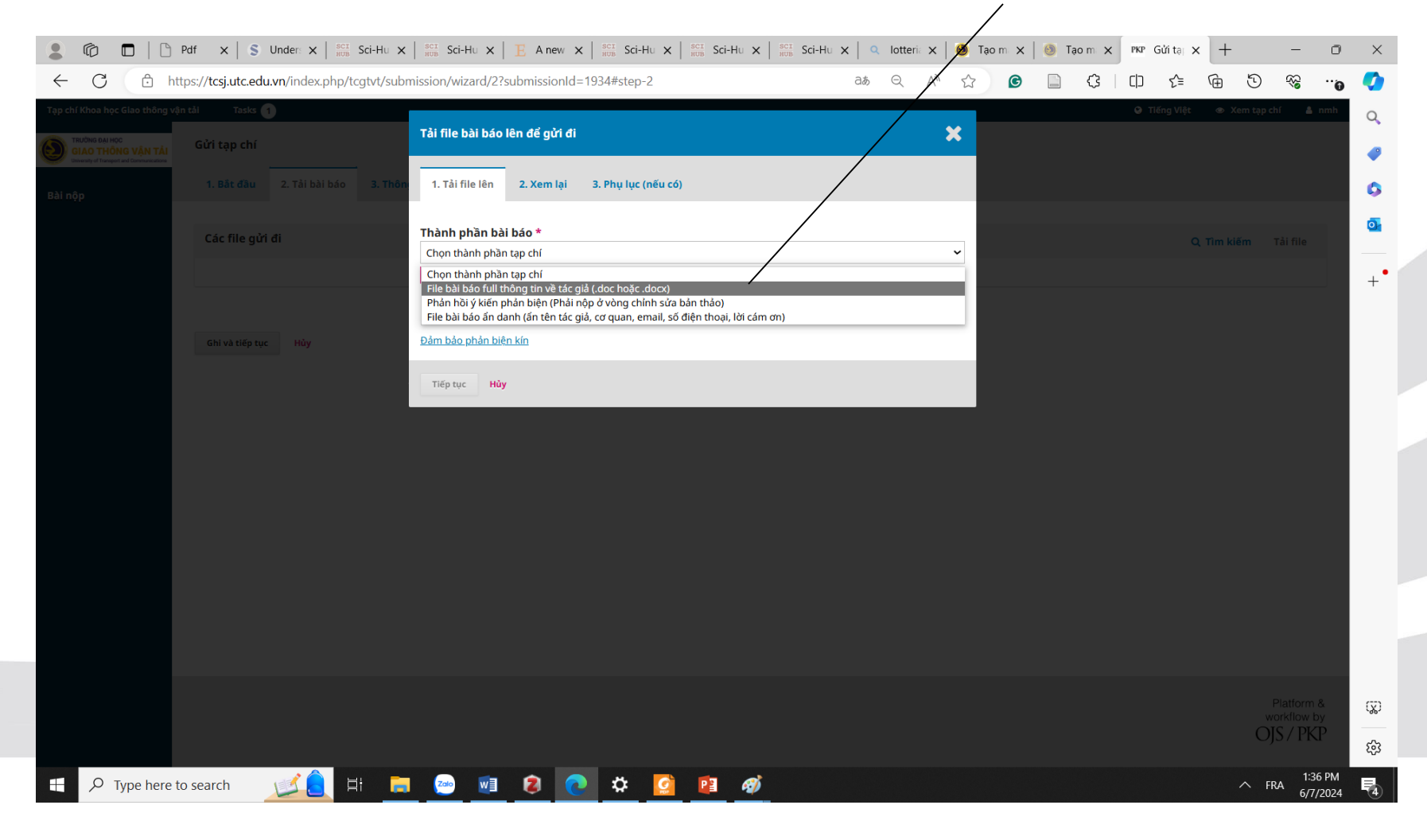

## BƯỚC 2: TẢI BÀI BÁO 2.1. Tải file bài báo full thông tin tác giả

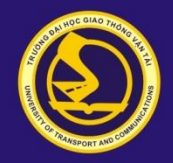

|                                                                                                    | - |                                                                                                    |
|----------------------------------------------------------------------------------------------------|---|----------------------------------------------------------------------------------------------------|
| Tải file bài báo lên để gửi đi 🛛 🗶                                                                                                    |   | Tải file bài báo lên để gửi đi 🛛 🗶                                                                                                    |
| 1. Tải file lên 2. Xem lại 3. Phụ lục (nếu có)                                                                                                    |   | 1. Tải file lên 2. Xem lại 3. Phụ lục (nếu có)                                                                                                    |
| Thành phần bài báo *         File bài báo full thông tin về tác giả (.doc hoặc .docx)                                                                                      |   | Thành phần bài báo *         File bài báo full thông tin về tác giả (.doc hoặc .docx)                                                                                                    |
| Kéo và thả tệp vào đảy để bắt đầu tải lên       Tải file         Click vào «Tải file» để upload file lên hệ thống         Dảm bảo phản biện kín         Tiếp tực       Hủy |   | <ul> <li>bientap3, Test_File_Full_thông_tin_tác.giả.docx</li> <li>Hệ thống hiển thị file đã được upload lên. Click «Tiếp tục» để sang bước tiếp theo</li> <li>Dâm bảo phản biệ tựn</li> <li>Tiếp tực</li> <li>Hủy</li> </ul>                                   |
| Tải file bài báo lên để gửi đi                                                                                                    |   | Tải file bài báo lên để gửi đi                                                                                                    |
| 1. Tải file lên 2. Xem lại 3. Phụ lục (nếu có)<br>File thêm<br>Thêm file khác<br>Click «Hoàn thành» để kết                                                                 |   | 1. Tải file lên       2. Xem lại       3. Phụ lục (nếu có)         bientap3, Test_File_Full_thông_tin_tác_giả.docx       ✓ Sửa            docx <ul> <li>OB</li> <li>Click «Tiếp tục» để sang</li> <li>Tiếp tục</li> <li>Hủy</li> <li>bước tiếp theo</li> </ul> |
| Hoàn thành Hùy thức việc unload file đầu tiên                                                                                                    |   |                                                                                                    |

#### BƯỚC 2: TẢI BÀI BÁO 2.2. Tải file bài báo ẩn danh

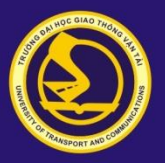

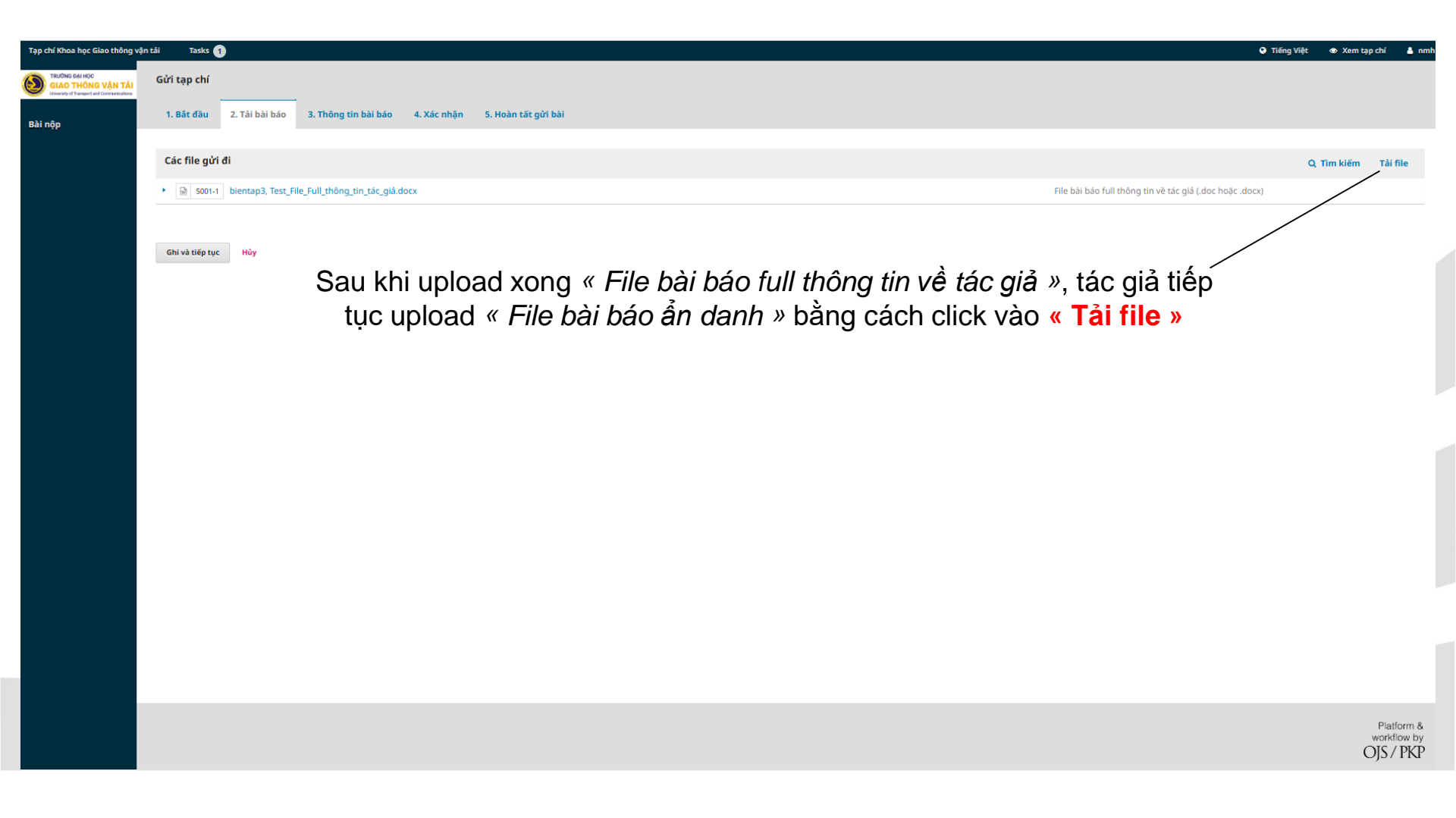

## BƯỚC 2: TẢI BÀI BÁO 2.2. Tải file bài báo ẩn danh

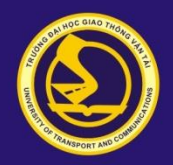

| báo lên để gửi đi                                                                                                    |                                                                                                    | × | Tải file bài báo lên để gửi đi                                                                                                    |
|----------------------------------------------------------------------------------------------------|----------------------------------------------------------------------------------------------------|---|----------------------------------------------------------------------------------------------------|
| n 2. Xem lại 3. Phụ lục                                                                                                    | (nếu có)                                                                                                    |   | 1. Tải file lên 2. Xem lại 3. Phụ lục (nếu có)<br>Nếu bạn đang tải lên phần chỉnh sửa của file hiện có, hãy nêu rõ là file nào.                                                                                                    |
| ng tải lên phần chỉnh sửa cử<br>phải là phần chính sửa cho file hiện<br>n bài báo *<br>phần tạp chí<br>phần tạp chí<br>lul thông tin về tác giả (.doc hoặc ./<br>iến phản biện (Phải nộp ở vòng chỉ<br>ấn danh íển tên tác giả, cơ quan, ei | a file hiện có, hãy nêu rõ là file nào.<br>có".<br>locx)<br>nh sửa bản thảo)<br>nail, số điện thoại, lời cám ơn)                                      |   | bey whong phane phane think such the high CC :       Thành phân bài báo *       File bài bào án danh (án tên tác giả, cơ quan, email, số điện thoại, lời cám ơn)       ✓ bientap3, Test_File_bài_bào_án_danh.docx       Piệ       Hệ thống hiển thị file đã được upload lên. Click «Tiếp tục»       để sang bước tiến thao.           |
| <u>nản biện kín</u>                                                                                                    |                                                                                                    | _ |                                                                                                    |
| Hủy Chọn m                                                                                                    | ục « File bài báo ẩn danh »                                                                                                    |   | Tiếp tục Hủy                                                                                                    |
| a Hủy Chọn m<br>cải báo lên đế gửi đi                                                                                                    | ục « File bài báo ẩn danh »                                                                                                    | × | Tiếp tục Hủy<br>Tài file bài báo lên để gửi đi                                                                                                    |
| Hủy Chọn m<br>li báo lên để gửi đi<br>e lên 2. Xem lại 3. Phụ lục (                                                                                                    | ục « File bài báo ẩn danh »                                                                                                    | × | Tiếp tục       Hủy         Tải file bài báo lên để gửi đi         1. Tải file lên       2. Xem lại         3. Phụ lục (nếu có)         bientap3, Test_File_bài_báo_ấn_danh.docx         ở docx       08                                                                                                    |
| ніу Chọn m<br>i báo lên đế gửi đi<br>lên 2. Xem lại 3. Phụ lục (                                                                                                    | <pre>uc « File bài báo ẩn danh »<br/>néu có)<br/>File thêm<br/>Thêm file khác</pre>                                                                   | * | Tiếp tục       Hủy         Tải file bài báo lên đế gửi đi         1. Tải file lên       2. Xem lại         3. Phụ lục (nếu có)         bientap3, Test, File_bài_báo_án_danh.docx         Ø docx       08         Click «Tiếp tục» để sang<br>bước tiếp theo                                                                           |
| Hủy Chọn m<br>báo lên đế gửi đi<br>lễn 2. Xem lại 3. Phụ lục r                                                                                                    | ục « File bài báo ẩn danh »          nếu có)         File thêm         Thêm file khác         Click «Hoàn thành» để kết thúc việc upload file thứ hai |   | Tiếp tục       Hủy         Tải file bài báo lên để gửi đi         1. Tải file lên       2. Xem lại         3. Phụ lục (nếu có)         bientap3, Test_File_bài_báo_ấn_danh.docx         ở dox       08         Click «Tiếp tục» để sang<br>bước tiếp theo         Mô tó         Người tạo' chủ sở hữu file         Nguồn       Chủ đề |

### BƯỚC 2: TẢI BÀI BÁO 2.2. Tải file bài báo ẩn danh

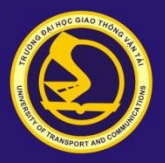

| Tạp chí Khoa học Giao thông v                                                     | in täi Tasks 🕦                                                                 | Tiếng Việt       | 👁 Xem tạp chí | 💧 nm   |
|-----------------------------------------------------------------------------------|--------------------------------------------------------------------------------|------------------|---------------|--------|
| TRƯỜNG ĐẠI HỌC<br>GIAO THÔNG VẬN TẢI<br>Uvvarsity of Transport and Communications | Gửi tạp chí                                                                    |                  |               |        |
| Bài nộp                                                                           | 1. Bắt đầu 2. Tải bài bảo 3. Thông tin bài bảo 4. Xác nhận 5. Hoàn tất gửi bài |                  |               |        |
|                                                                                   | Các file gửi đi                                                                | QI               | lîm kiếm Tả   | i file |
|                                                                                   | File bài báo full thông tin về tác giả (doc hoặc .docx)                        |                  |               |        |
|                                                                                   | File bài báo ấn danh (ấn tên tác giả, cơ quan, email, sơ                       | ố điện thoại, là | ời cám ơn)    |        |
|                                                                                   |                                                                                |                  |               |        |

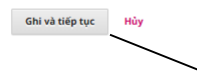

Sau khi upload xong

- « File bài báo full thông tin về tác giả » và
- « File bài báo ẩn danh »

Tác giả chuyển sang bước tiếp theo bằng cách click vào « Ghi và tiếp tục »

#### Ghi chú:

Nếu như nộp lại bài báo chỉnh sửa, tác giả cần lưu ý nộp thêm file « *Phản hồi ý kiến phản biện ».* Thao tác tương tự như đối với nộp « File bài báo ẩn danh ». Tuy nhiên cần lưu ý chọn đúng loại file cần upload

# **BƯỚC 3: THÔNG TIN BÀI BÁO**

| Tạp chí Khoa học Giao thông vậr                                                  | tāi Tasks (1                                                                                                    |                                                                  |                          |                      | 🔮 Tiếng Việt 🔹 Xem tạp chí 🛔 nmh        |  |  |  |
|----------------------------------------------------------------------------------|----------------------------------------------------------------------------------------------------|------------------------------------------------------------------|--------------------------|----------------------|-----------------------------------------|--|--|--|
| TRUÔNG ĐẠI HỌC<br>GIAO THÔNG VẬN TẢI<br>Unversity of Taragest and Commanications | Gửi tạp chí                                                                                                    |                                                                  |                          |                      |                                         |  |  |  |
|                                                                                  | 1. Bắt đầu 2. Tải bài báo 3. Thông tin bài báo 4. Xác nhận 5. Hoàn tất gửi bài                                              | Lưu ý                                                            | v nhập cả tên tiếr       | ng việt và tiếng anl | h của bài báo. Nếu                      |  |  |  |
| Багнүр                                                                           |                                                                                                    | hập tên tiếng anh                                                | vào cả 2 khung.          |                      |                                         |  |  |  |
|                                                                                  | Tiệu đề *                                                                                                    |                                                                  | U U                      |                      | Ũ                                       |  |  |  |
|                                                                                  |                                                                                                    |                                                                  |                          |                      |                                         |  |  |  |
|                                                                                  |                                                                                                    |                                                                  |                          |                      | 0                                       |  |  |  |
|                                                                                  | Ít nhất 150 từ                                                                                                    | م م م الم                                                        | مذم مربير متنامله الرامة |                      |                                         |  |  |  |
|                                                                                  | Lưu ý độc kỳ các quy định khi việt tôm tất, phải nhập cả tôm tất                                                            |                                                                  |                          |                      |                                         |  |  |  |
|                                                                                  |                                                                                                    | tiếng anh và t                                                   | iêng việt (đối với       | bài bào bằng tiếng   | g anh nhập tóm                          |  |  |  |
|                                                                                  |                                                                                                    |                                                                  | tăt tiêng anh            | vào cá 2 khung)      |                                         |  |  |  |
|                                                                                  |                                                                                                    |                                                                  |                          |                      | Powered by TingHCE                      |  |  |  |
|                                                                                  | Danh sách những người gửi bài                                                                                               |                                                                  |                          | T                    | hêm tác giả trong Trường 🛛 Thêm tác giả |  |  |  |
|                                                                                  | Họ tên                                                                                                    | E-mail                                                           | Vai trò                  | Người phụ trách      | Trong danh sách tìm kiếm                |  |  |  |
|                                                                                  | Nguyễn Minh Hiếu                                                                                                    | minhhieuutc@gmail.com                                            | Author                   | ß                    | ₿                                       |  |  |  |
|                                                                                  |                                                                                                    |                                                                  |                          |                      |                                         |  |  |  |
|                                                                                  |                                                                                                    | I of the phal co 01 tac gla lien ket, knuyen knich dien du thong |                          |                      |                                         |  |  |  |
|                                                                                  | Dữ liệu mô tả bài nộp                                                                                                    |                                                                  | tin cá                   | ac tác giá           |                                         |  |  |  |
|                                                                                  | Các thông số kỹ thuật này dựa trên bộ siêu dữ liệu Dublin Core, một tiêu chuẩn quốc tế được sử dụng để mô tả nội dung tạp c | hí.                                                              |                          |                      |                                         |  |  |  |
|                                                                                  | Các chỉnh sửa thêm                                                                                                    |                                                                  |                          |                      |                                         |  |  |  |
|                                                                                  | Từ khóa                                                                                                    |                                                                  |                          |                      |                                         |  |  |  |
|                                                                                  | Thử nghiệm × Tạp chí × Giao thông vận tải × Nộp bài ×                                                                       |                                                                  |                          |                      | <b>Q</b>                                |  |  |  |
|                                                                                  | Ghi và tiếp tục Hủy                                                                                                    |                                                                  |                          |                      |                                         |  |  |  |
|                                                                                  |                                                                                                    |                                                                  |                          |                      |                                         |  |  |  |
|                                                                                  | Tác điả chuyển sang hước tiến theo hằr                                                                                      | na cách click v                                                  | ào <b>« Ghi và ti</b>    | ấn tục »             |                                         |  |  |  |
|                                                                                  | The gia only on bang babe hep theo bar                                                                                      | ig out of the v                                                  |                          | ch tảo "             |                                         |  |  |  |
|                                                                                  |                                                                                                    |                                                                  |                          |                      |                                         |  |  |  |
|                                                                                  |                                                                                                    |                                                                  |                          |                      |                                         |  |  |  |

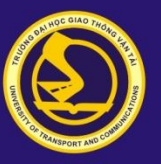

#### BƯỚC 4: XÁC NHẬN & BƯỚC 5: HOÀN TẤT GỬI BÀI

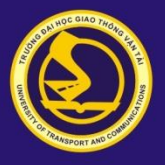

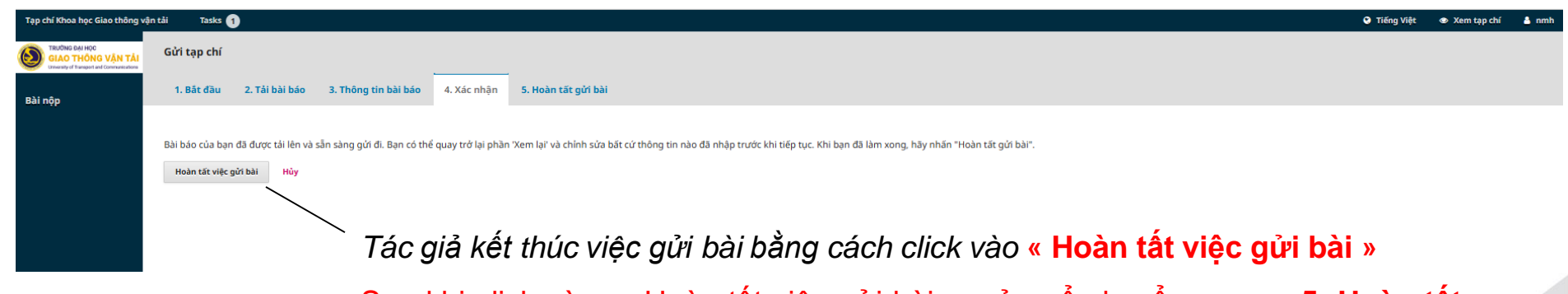

Sau khi click vào « Hoàn tất việc gửi bài », cửa sổ chuyển sang « 5. Hoàn tất gửi bài » . Tác giả được khuyến cáo đợi đến khi có hiển thị dòng thông báo về việc nộp bài báo thành công.